## 关于填报 2018 年度住院医师招录信息的说明

为响应国家卫健委报送 2018 年度卫生健康人才培养培训工作任 务完成情况的要求,现我省根据国家平台的导入模板对省平台学员字 段信息进行了相应调整,以便于各基地进行导入上报工作。具体填报 操作流程如下:

1、各基地通知学员登录江苏省平台(http://js.ezhupei.com) 按国家模板填报说明进行信息更新、完善。

2、学员完善信息后,各基地管理员负责导出,并登录国家平台 进行导入,完成信息上报工作。

3、以下为各模块中的新增字段(红色字体为新增字段):

| 基本信息         |            |
|--------------|------------|
| *婚姻状况:       |            |
| *工作单位统一信用代码: | 仅委培单位人填写   |
| #户口所在地省行政区划: | 仅中国大陆学员需填写 |

| 基本信息         |          |          |            |
|--------------|----------|----------|------------|
| *姓 名:        | ξ. L     | *性别:     | ◎男 ◉女      |
| *证件类型:       | 身份证    ▼ | *证件号:    |            |
| *民 族:        | •        | *生 日:    | 1988-11-15 |
| *婚姻状况:       | 请选择    ▼ |          |            |
| *手 机:        |          | 固定电话:    |            |
| 计算机能力:       |          | 外语能力:    | 一般         |
| *电子邮箱:       | n        |          |            |
| *人员类型:       | 委培单位人    | *派送单位:   |            |
| *工作单位统一信用代码: |          |          |            |
| *医疗卫生机构:     | 医院 •     | *医院属性:   | 县级         |
| *医院类别:       | 综合医院     | *单位性质:   | 三级乙等   ▼   |
| 本人通讯地址:      |          |          |            |
| 紧急联系人:       | . 5      | 紧急联系人手机: | 1 5        |
| 紧急联系人地址:     | []       |          |            |
| 户口所在地省行政区划:  | 请选择    ▼ |          |            |

| 教育情况       |            |  |
|------------|------------|--|
| *是否为应届生:   | *是否全科定向学员: |  |
| *本科毕业院校:   | 本科毕业时间:    |  |
| 本科毕业专业:    | 学位:        |  |
| *是否获得毕业证书: | *是否获得学位证书: |  |
| #学历证书编号:   | #学历证书取得时间: |  |
| #学位证书编号:   | #学位证书取得时间: |  |
| *是否为硕士:    | *硕士学位类型:   |  |
| *硕士毕业院校:   | *硕士毕业时间:   |  |

| *硕士毕业专业:   | *学位:       |
|------------|------------|
| *是否获得毕业证书: | *是否获得学位证书: |
| #学历证书编号:   | #学历证书取得时间: |
| #学位证书编号:   | #学位证书取得时间: |
| *是否为博士:    | *博士学位类型:   |
| *博士毕业院校:   | *博士毕业时间:   |
| *博士毕业专业:   | *学位:       |
| *是否获得毕业证书: | *是否获得学位证书: |
| #学历证书编号:   | #学历证书取得时间: |
| #学位证书编号:   | #学位证书取得时间: |
| *最高毕业证书编号: | *最高毕业证书上传: |
| 最高学位证书编号:  | 最高学位证书上传:  |
| *最高学历:     |            |

| 教育情况       |        |            |                |
|------------|--------|------------|----------------|
| *是否为应届生:   | ◎是 ◎否  | *是否全科定向学员: | ◎是 ⑧否          |
| *本科毕业院校:   | 贵阳医学院  | *本科毕业时间:   | 2014-07-01     |
| *本科毕业专业:   | 临床医学   | *学位:       | 学士学位   ▼       |
| *是否获得毕业证书: | ◎是 ◎否  | *是否获得学位证书: | ◎是 ◎否          |
| *最高学历:     | 本科・    |            |                |
| *是否为硕士:    | ◎是 ◎否  |            |                |
| *是否为博士:    | ◎是 ◎否  |            |                |
| *最高毕业证书编号: | 5      | *最高毕业证书上传: | [查看图片] 重新上传 删除 |
| 最高学位证书编号:  | i na i | 最高学位证书上传:  | [查看图片] 重新上传 删除 |

| 医师资格信息       |  |              |  |
|--------------|--|--------------|--|
| *是否通过医师资格考试: |  | #通过医师资格考试时间: |  |
| *是否获得医师资格证书: |  | #取得医师资格证书时间: |  |
| #医师资格级别:     |  | #医师资格类别:     |  |
| #医师资格证书编码:   |  | 上传证书材料       |  |
| *是否获得医师执业证书: |  | #取得医师执业证书时间: |  |
| #执业类型:       |  | #执业范围:       |  |
| #医师执业证书编码:   |  | 上传证书材料       |  |

| 医师资格信息       |         |
|--------------|---------|
| *是否通过医师资格考试: | ◎ 是 ◎ 否 |
| *是否获得医师资格证书: | ◎ 是 ◎ 否 |
| *是否获得医师执业证书: | ◎ 是 ◎ 否 |

| 西部支援情况                           |  |
|----------------------------------|--|
| *是否为西部支援行动住院医师:                  |  |
| #西部支援行动住院医师送出省份:                 |  |
| #西部支援行动住院医师送出单位统一社会信用代码:         |  |
| #西部支援行动住院医师送出单位:                 |  |
| #西部支援行动住院医师接收省份:                 |  |
| #西部支援行动住院医师接收省份培训基地(医院)统一社会信用代码: |  |
| #西部支援行动住院医师接收省份培训基地(医院):         |  |

| 西部支援情况          |         |
|-----------------|---------|
| *是否为西部支援行动住院医师: | ◎ 是 ◎ 否 |
|                 |         |

Ps: 红色字体为新增字段,学员根据各自实际情况进行填写!

医院管理员在【学员信息查询】功能下可进行导出,如下图:

| 学员信息查询          |                                           |
|-----------------|-------------------------------------------|
| 培训基地:           | 培训类别: 请选择 ▼ 培训专业: 全部 ▼ 是否为应<br>届 生: 请选择 ▼ |
| 姓 名:            | 学员状态: 全部 ▼ 证 件 号:    结业考核   年 份:          |
| 年 级:            | 人员类型:☑本单位人 ☑委培单位人 ☑行业人 ☑在校专硕              |
| 培训年限:☑一年 ☑两年 ☑三 | 年                                         |
| 查询 导出花名册        | 国家医师协会名册 在培学员花名册 在培助理全科花名册 导出2018国家信息     |

Ps: 医院导出"导出 2018 国家信息"字段内容及顺序与国家平台导入模板一致,实际导入时还需 将数据粘贴到国家平台模板中。

4、技术支持

技术支持电话: 025-69815356,69815357

技术支持 QQ: 2885400142, 2885400143